## Android 2 Can't Connect & Browse."

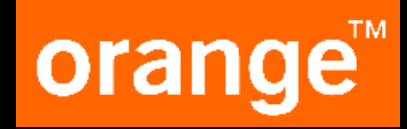

- Settings>Turn OFF Wi-Fi
- Settings>Wireless and networks>Mobile networks
- Turn ON Use Packet Data
- Access point names> click on menu Key> Select "Reset to default"> Select mobinilweb
- If mobinilweb didn't appear after reset to default
- From Access point names>Select New APN
- Type mobinilweb in the first 2 fields(Name and APN)
- Menu Key>Save>Select mobinilweb
- > For Dual SIM device, select Orange SIM for default Data traffic
- Restart device

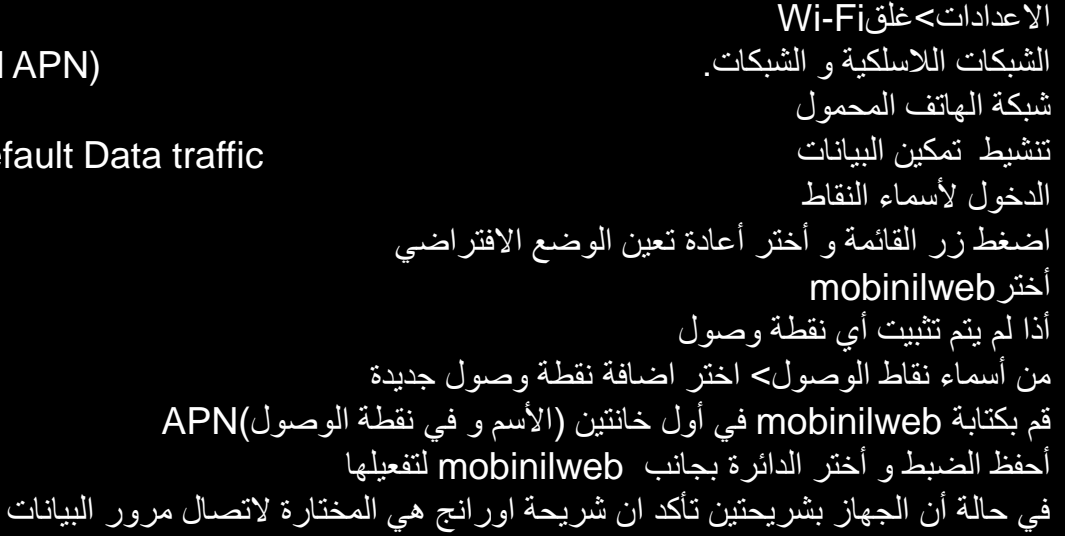

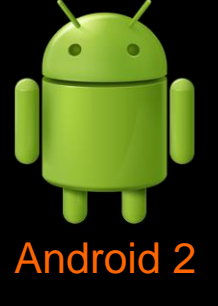

## Android 4 Can't Connect & Browse."

- Settings>Turn OFF Wi-Fi  $\triangleright$
- Settings>More>Mobile Network
- Turn ON Mobile Data
- Access point names> Click on menu Key> Select "Reset to default"
- Select mobinilweb
- If mobinilweb didn't appear after reset to default
- From Access point names> select New APN  $\triangleright$
- Type in the first 2 fields (Name and APN) mobinilweb
- Save
- Select mobinilweb
- For dual SIM handsets, make sure to select the Orange SIM card as the default SIM for Data Service network Traffic (Settings> SIM card manager OR Dual SIM Card> Data service network OR SIM card Data Traffic> Select the Orange SIM) الاعدادات>غلقWi-Fi
- **Restart device**  $\triangleright$

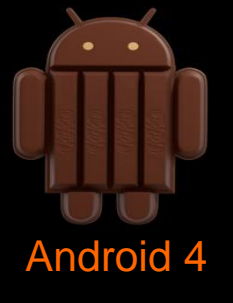

**Orange Restricted** 

```
شبكات الهو اتف المحمولة
                                                   تأكد من تنشيط تمكين البيانات
                                                           الدخول لأسماء النقاط
                                اضغط القائمة و أختر أعادة تعين الوضع الافتراضي
                                                           أختر mobinilweb
                                                  أذا لم يتم تثبيت أي نقطة وصول
                              من قائمة الخبار ات > اختر اضافة نقطة و صول جديدة
          قم بكتابة mobinilweb في أول خانتين ( الأسم و في نقطة الوصول )APN
                         أحفظ الضبط و أختر الدائرة بجانب mobinilweb لتفعيلها
في حالة أن الجهاز بشريحتين تأكد ان شريحة اورانج هي المختارة لاتصال مرور البيانات
           الضبط > ادارة البطاقة > شبكة خدمة البيانات > شريحة اور انج (شريحة 1)
```

# orange

الاعدادات>المزبد

## Android 4 on Sony handset "Can't Connect & Browse.

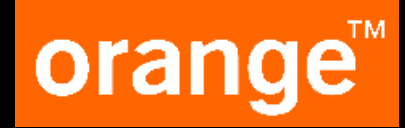

الإعدادات>غلقWi-Fi

- Settings>Turn OFF Wi-Fi
- Click on Select SIM Card manager (confirm that Data Service selected on Orange SIM "in case of dual SIM handset"
- Settings>More> Turn ON Data enabled
- Access point names> Click on menu Key> Select "Reset to default"
- Select mobinilweb
- > If mobinilweb didn't appear after reset to default
- From Access point names> select New APN
- Type in the first 2 fields(Name and APN) mobinilweb
- Save
- Select mobinilweb
- Restart device

```
ادارة البطاقات او أدارة بطاقة SIM اختيار شبكة خدمة البيانات على شريحة أورانج "في حالة لو الجهاز بشرحتين"
اضغط علي المزيد
شبكات الهواتف المحمولة
أسماء نقاط الوصول
اضغط علي زر القائمة و أختر أعادة تعين الوضع الافتراضي
أختر mobinilweb
أذا لم يتم تثبيت أي نقطة وصول
من أسماء نقاط الوصول> اختر اضافة نقطة وصول جديدة
قم بكتابة mobinilwebفي أول خانتين (الأسم و في نقطة الوصول APN)
أحفظ الضبط و أختر الدائرة بجانب mobinilweb لتفعيلها
```

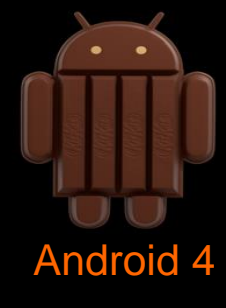

3 Orange Restricted

## Android OS4 HTC Can't Connect & Browse.

- Settings>Turn OFF Wi-Fi
- Settings>Click on Mobile Data
- Access point names> Click on menu Key> Select "Reset to default"
- Select mobinilweb
- Settings>Turn ON Mobile Data
- If mobinilweb didn't appear after reset to default
- From Access point names> select New APN
- Type in the first 2 fields(Name and APN) mobinilweb
- Save
- Select mobinilweb
- Restart device
- In case of dual SIM handset make sure that data connection set on Orange SIM card

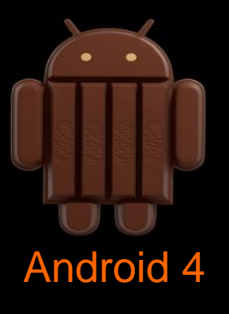

4 Orange Restricted

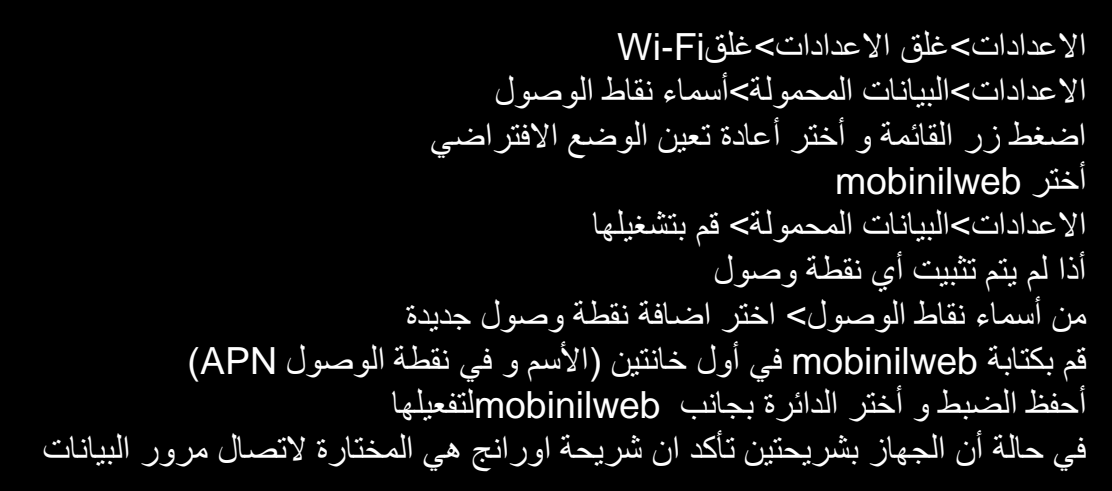

# orange™

## Android 5 Can't Connect & Browse."

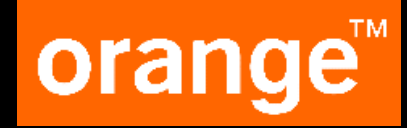

- Settings.
- SIM card manager and select the data traffic to be on Orange SIM card . " in case of dual SIM handset"
- Go back to settings and select data usage and enable mobile data.
- Go back to settings and select mobile networks then select access point names.
- Click on menu Key> Select "Reset to default"
- If mobinilweb didn't appear after reset to default
- From Access point names> select New APN
- Type in the first 2 fields(Name and APN) mobinilweb
- Save
- Select mobinilweb
- Restart device

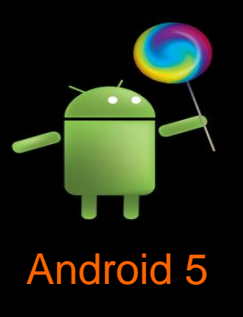

الضبط ادارة البطاقات او أدارة بطاقة SIM اختيار شبكة خدمة البيانات على شريحة أورانج "في حالة لو الجهاز بشرحتين" العودة الى الضبط و اختيار استخدام البيانات ثم تشغيل خدمة البيانات العودة الى الضبط و اختيار شبكات الهاتف المحمول ثم اختيار اسماء نقاط الوصول اضغط علي زر القائمة و أختر أعادة تعين الوضع الافتراضي أختر mobinilweb أذا لم يتم تثبيت أي نقطة وصول من أسماء نقاط الوصول> اختر اضافة نقطة وصول جديدة قم بكتابة mobinilweb في أول خانتين (الأسم و في نقطة الوصول (APN) أفظ الضبط و أختر الدائرة بجانب mobinilweb

5 Orange Restricted

## Android 6 Can't Connect & Browse."

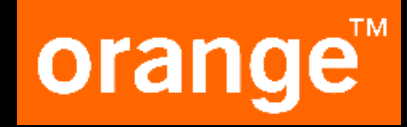

الضبط

- Settings.
- SIM card manager and select the data traffic to be on Orange SIM card." in case of dual SIM handset"  $\wedge$
- Go back to settings and select data usage and enable mobile data.
- Go back to settings and select mobile networks then select access point names.
- Click on menu Key> Select "Reset to default"
- If mobinilweb didn't appear after reset to default
- From Access point names> select New APN
- Type in the first 2 fields(Name and APN) mobinilweb
- Save
- Select mobinilweb  $\triangleright$
- Restart device

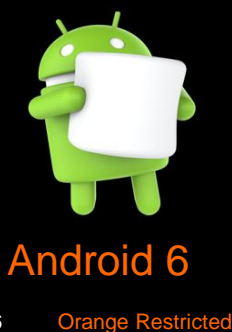

ادارة البطاقات او أدارة بطاقة SIM اختيار شبكة خدمة البيانات على شريحة أورانج "في حالة لو الجهاز بشرحتين" العودة الى الضبط و اختيار استخدام البيانات ثم تشغيل خدمة البيانات العودة الى الضبط و اختيار شبكات الهاتف المحمول ثم اختيار اسماء نقاط الوصول اضبغط على زر القائمة و أختر أعادة تعين الوضع الافتراضي أختر mobinilweb أذا لم يتم تثبيت أى نقطة وصول من أسماء نقاط الوصول> اختر اضافة نقطة وصول جديدة قم بكتابة mobinilwebفي أول خانتين (الأسم و في نقطة الوصول APN) أحفظ الضبط و أختر الدائرة بجانب mobinilweb لتفعيلها Android 2 on Samsung

Android 4 on Samsung

Android 4 on Nokia XL

Android 5 on Sony

Android 5 on Samsung

Android 6 on HTC

Android 6 on Samsung

## Android 2 on Samsung

Settings.

Wireless & Network.

Mobile Network.

Turn ON Use Packet Data.

Access Point names.

New APN.

Type mobinilweb in the name and the APN then save.

From Access Point Names set mobinilweb as default.

Back to Wireless & Network and then select network mode.

Select Auto mode and in case of slow connection force on 3G(WCDMA)only if 3Gcoverge is available.

## orange™

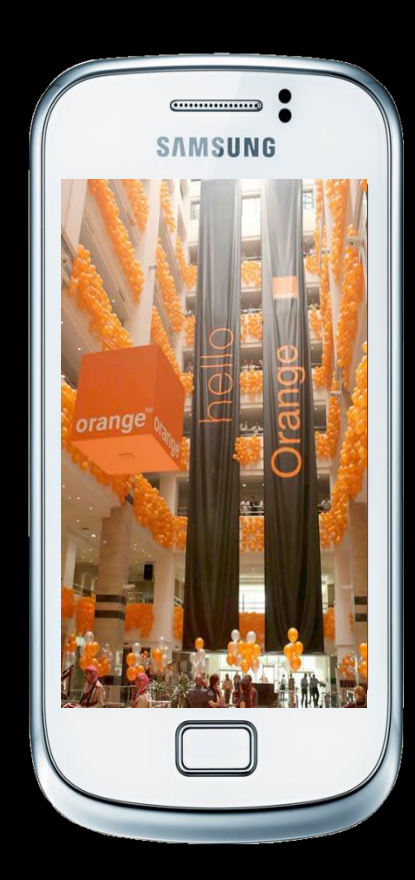

## Android 4 on Samsung

Settings.

Data usage

- Switch Mobile data traffic on
- Go Back to settings and select More networks

Mobile networks

- Select Access Point Names
- Select + to add new APN
- Type mobinilweb in the Name and the APN
- Press on Menu and select save
- Set mobinilweb as default
- Go back to Mobile networks and select Network mode

Select WCDMA (preferred) but if the customer face slow connection select WCDMA only(force on 3G)if the 3G coverage is available

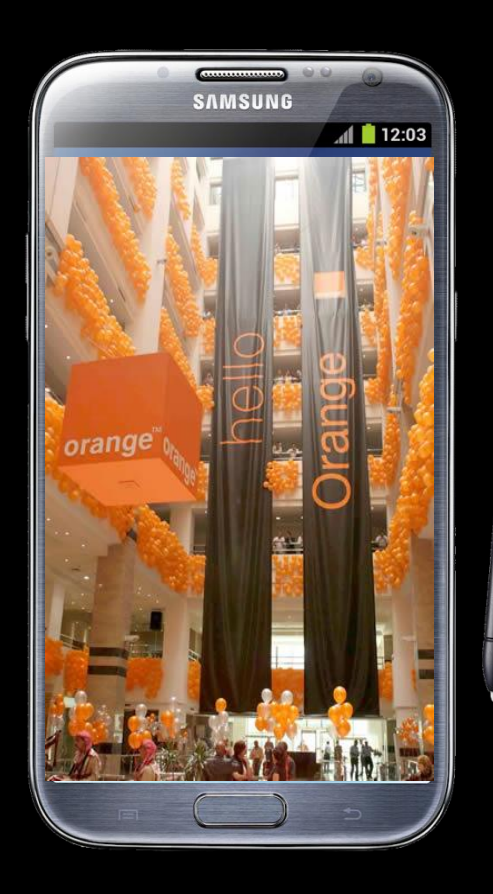

## Android 4 on Nokia XL

Settings.

Mobile data and networks

Switch Mobile data on

Choose a SIM for mobile data For 3G use SIM 1.

Advanced settings

Access point names.

Open the menu

New access point

Type mobinilweb in the Name and the APN then save

Set mobinilweb as default

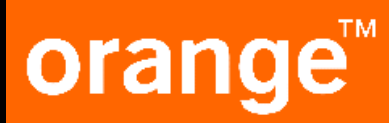

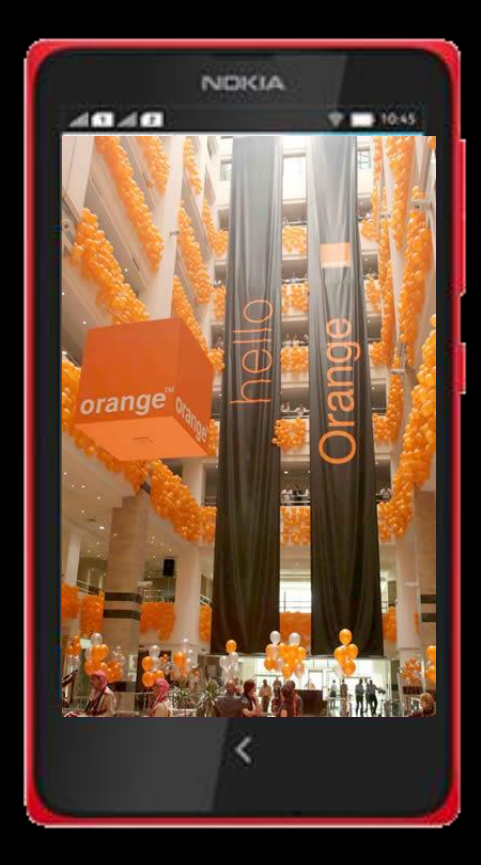

## Android 5 on Sony

Menu

Settings

**Dual SIM Settings** 

- Select SIM card for data traffic in case off dual SIM device
- Go Back to settings and select data usage
- Switch Mobile data traffic on
- Go Back to settings and select More
- Mobile networks
- Select Access Point Names
- Select + to add new APN
- Type mobinilweb in the Name and the APN
- Press on the dots and select save
- Set mobinilweb as default
- Go back to Mobile networks and select preferred network type

Select WCDMA (preferred) but if the customer face slow connection select WCDMA only(force on 3G) if the 3G coverage is available

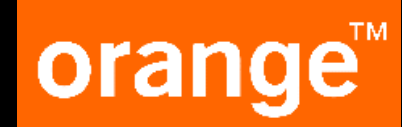

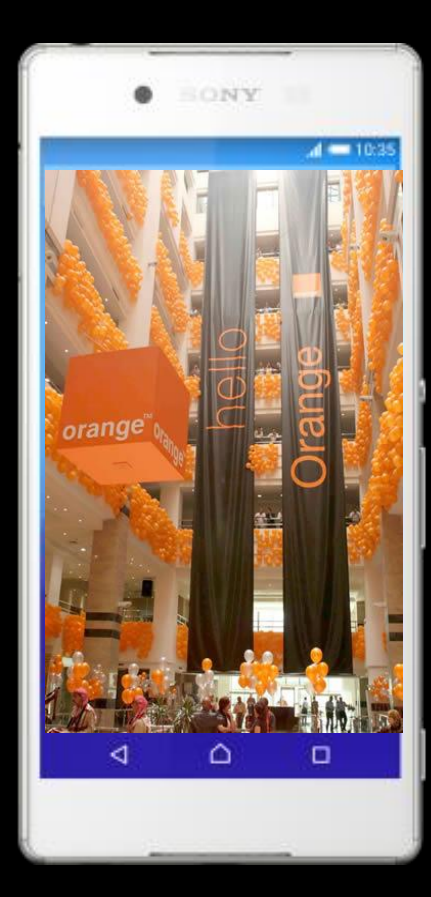

## Android 5 on Samsung

#### Settings

- SIM card manager
- Select SIM card for data traffic in case off dual SIM device
- Go Back to settings and select data usage
- Switch Mobile data traffic on
- Go Back to settings and select Mobile networks
- Select Access Point Names
- Select ADD to add new APN
- Type mobinilweb in the Name and the APN
- Press on more and select save
- Set mobinilweb as default
- Go back to Mobile networks and select preferred network type

Select 3G/2G (auto connect) but if the customer face slow connection select 3G only(force on 3G)if the 3G coverage is available

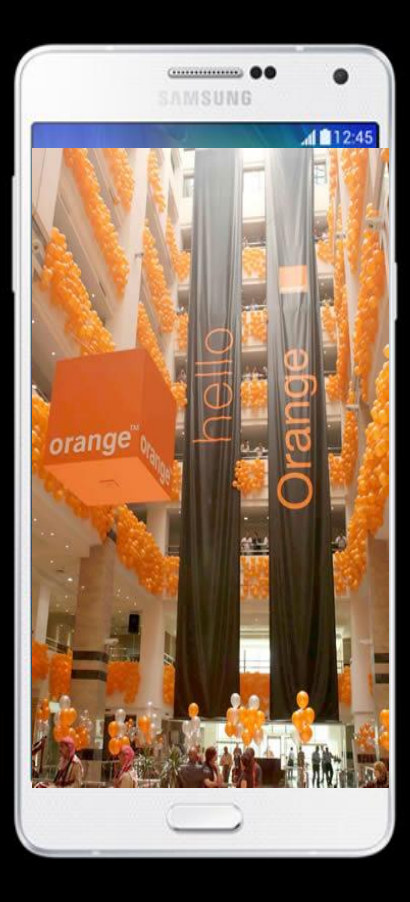

## Android 6 on HTC

Menu

Settings

Go to Mobile data

Switch Mobile data traffic on

Press on Mobile data to Enter

Select Access Point Names

Select + to add new APN

Type mobinilweb in the Name and the APN

Press on the dots and select save

Set mobinilweb as default

Go back to Mobile networks Settings and select Network mode

Select 2G/3G auto but if the customer face slow connection select WCDMA only(force on 3G)if the 3G coverage is available

## orange™

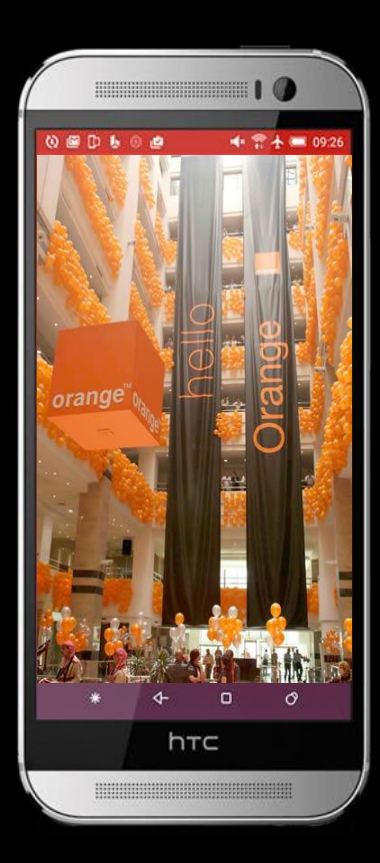

## Android 6 on Samsung

#### Settings

- SIM card manager
- Select SIM card for data traffic in case off dual SIM device
- Go Back to settings and select data usage
- Switch Mobile data traffic on
- Go Back to settings and select Mobile networks
- Select Access Point Names
- Select ADD to add new APN
- Type mobinilweb in the Name and the APN
- Press on more and select save
- Set mobinilweb as default
- Go back to Mobile networks and select preferred network type

Select 3G/2G (auto connect) but if the customer face slow connection select 3G only(force on 3G)if the 3G coverage is available

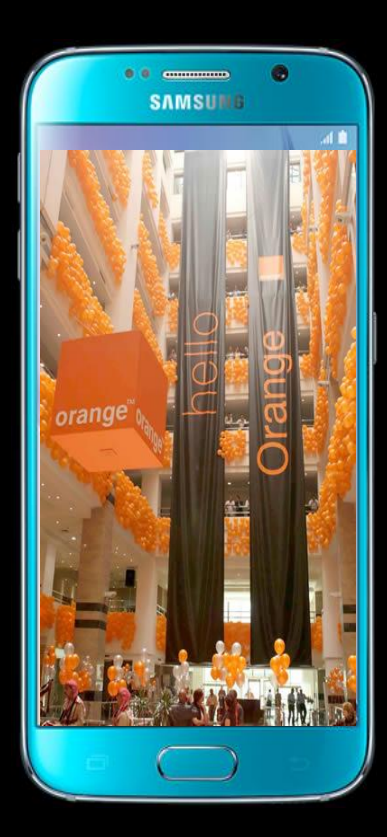

Android 2 on Samsung

Android 4 on Samsung

Android 4 on Nokia XL

Android 5 on Sony

Android 5 on Samsung

Android 6 on HTC

Android 6 on Samsung

## Android 2 on Samsung

## orange<sup>™</sup>

الأعدادات.

الشبكات اللاسلكية و الشبكات.

شبكات الهاتف المحمول.

تشغيل بينات الماتف

اسماء نقاط الوصول.

جدید APN.

اكتب في الاسم و نقطة الوصول mobinilweb

اختار من اسماء نقاط الوصول الوضع الافتراضي mobinilweb

ارجع لا لشبكات اللاسلكية و الشبكات و اختار نمط الشبكة او وضع الشبكة.

اختار نمط الشبكة الوضع التلقائي

و في حالة الشكوى من بطء في خدمة الانترنت و توافر تغطية من الجيل التالت اختار (WCDMA) 3G

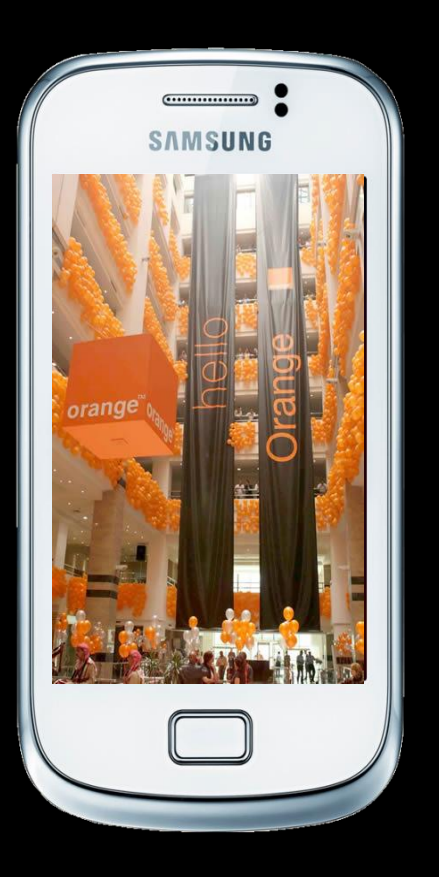

### Android 4 on Samsung

## orange<sup>™</sup>

#### الضبط استخدام البينات تشغيل خدمة البينات لرجوع الى الاعدادات و اختيار المزيد من الشبكات شبكات الجوال(شبكات الهاتف المحمول) اسماء نقاط الوصول اختيار اضافة (+) كتابة الاسم و نقطة الوصول Mobinilweb ضغط على القائمة و اختيار حفظ اختار الوضع الافتراضي Mobinilweb الرجوع ال شبكات الهاتف المحمولة و اختيار نمط الشبكة اختار نمط الشبكة(المفضلة) WCDMA و في حالة شكوى العميل من بطء في الخدمة اختار الجيل الثالث فقط و ده لو التغطية من الجيل الثالث متاحة.

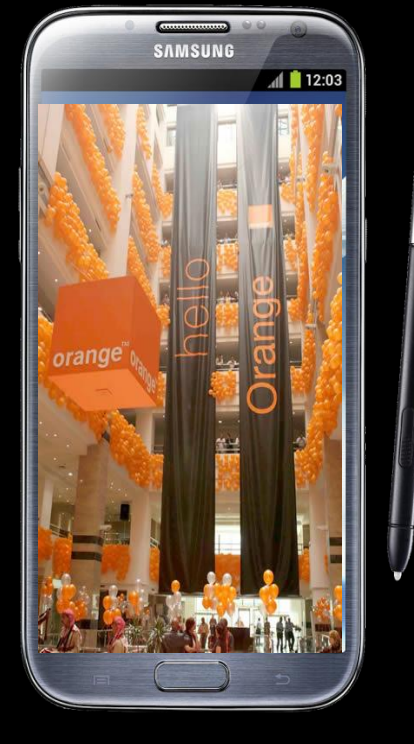

## Android 4 Nokia XL

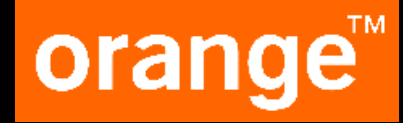

```
الاعدادات
بيانات الجوال و الشبكات
تفعيل البيانات
اختار شبكة مرور البيانات مع العلم ان خدمات الجيل الثالث غير متاحة على شريحة اثنين
اعدادات متقدمة
اسماء نقاط الوصول
فتح القائمة
نقطة وصول جديدة
كتابة الاسم و نقطة الوصول mobinilweb اضغط حفظ
اختار Mobinilweb
```

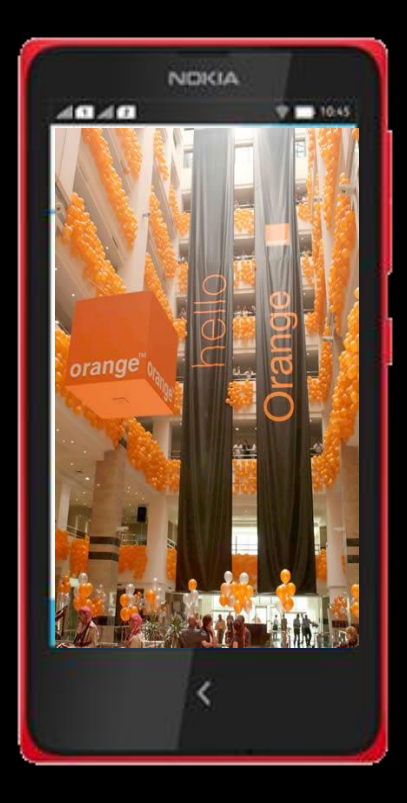

### Android 5 on Sony

## orange<sup>™</sup>

القائمة الإعدادات اعدادات SIM الثنائية اختيار شبكة مرور البيانات (لو الجهاز شرحتين) الرجوع الى الاعدادات و اختيار خدمة البيانات تشغيل خدمة البيانات الرجوع الى الاعدادات و اختيار المزيد شبكات الجوال(شبكات الهاتف المحمول) سماء نقاط الوصول اختيار اضافة (+) كتابة الاسم و نقطة الوصول mobinilweb اضبغط على الثلاث نقاط و اختيار حفظ اختار الوضع الافتراضي mobinilweb الرجوع الى شبكات الجوال و اختيار نوع الشبكة المفضلة اختار نمط الشبكة (المفضلة) WCDMA و في حالة شكوى العميل من بطء في الخدمة اختار الجيل الثالث فقط و ده لو التغطية من الجيل الثالث متاحة

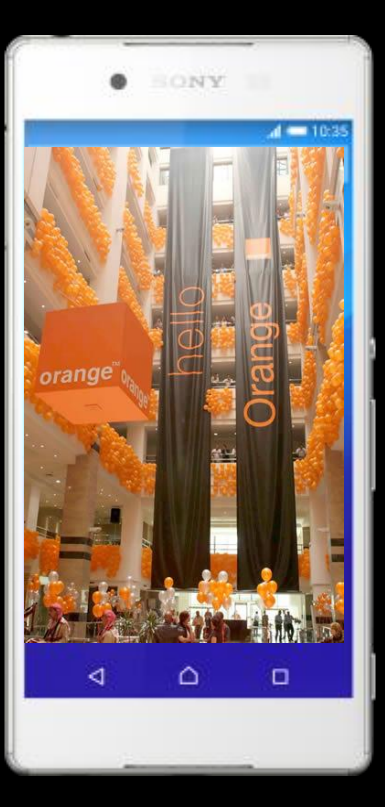

### Android 5 on Samsung

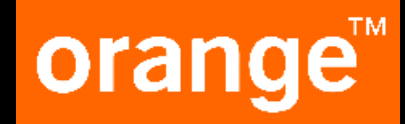

الأعدادات اعدادات SIM الثنائية اختيار شبكة مرور البيانات (لو الجهاز شرحتين) الرجوع الى الاعدادات و اختيار خدمة البيانات تشغيل خدمة البيانات الرجوع الى الاعدادات شبكات الجوال(شبكات الهاتف المحمول) اسماء نقاط الوصول اختيار إضافة (+) كتابة الاسم و نقطة الوصولmobinilweb اضغط على المزيد و اختيار حفظ اختار الوضع الافتراضي mobinilweb الرجوع الى شبكات الجوال و اختيار نوع الشبكة المفضلة اختار نمط الشبكة (المفضلة) 2G/3G و في حالة شكوى العميل من بطء في الخدمة اختار الجيل الثالث فقط و ده لو التغطية من الجيل الثالث متاحة

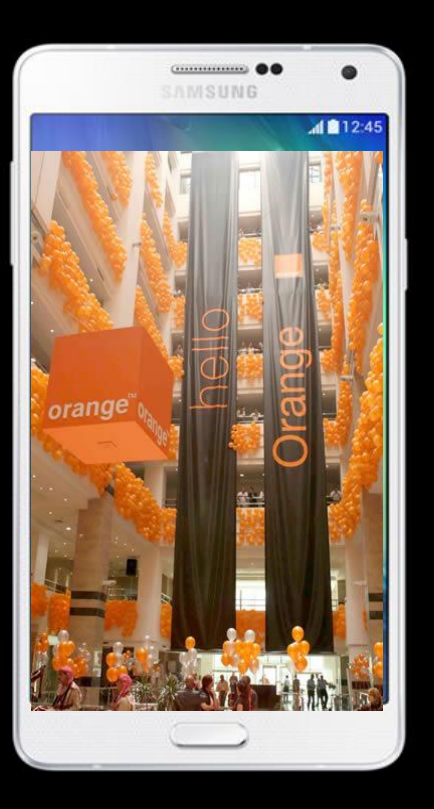

## Android 6 on HTC

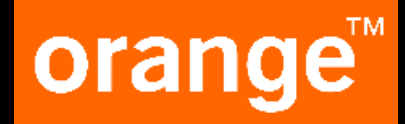

القائمة الاعدادات اذهب الى خدمة البيانات اضغط على البيانات الهاتف لا لدخول اليها اسماء نقاط الوصول اختيار اضافة (+) اختيار الوضع الثلاث نقاط و اختيار حفظ اضغط على الثلاث نقاط و اختيار حفظ الرجوع الى إعدادات شبكة الجوال و اختيار وضع الشبكة الرجوع الى إعدادات شبكة الجوال و اختيار وضع الشبكة و في حالة شكوى العميل من بطء في الخدمة اختار الجيل الثالث فقط و ده لو التغطية من الجيل الثالث متاحة.

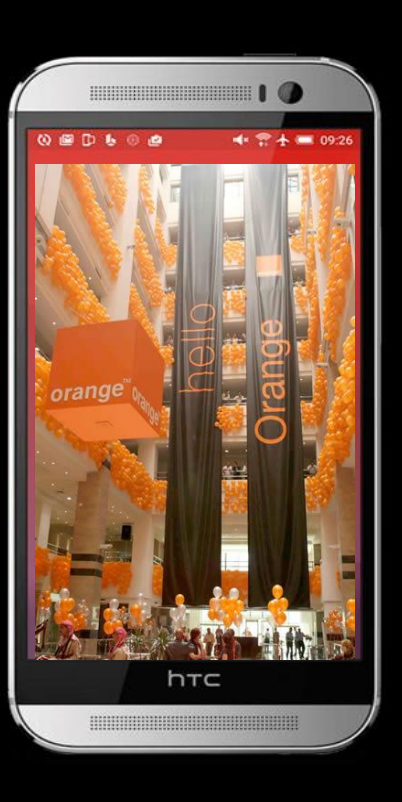

### Android 6 on Samsung

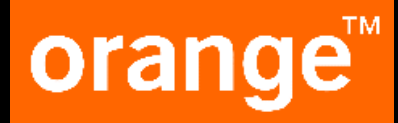

الضبط ادارة بطاقة SIM اختيار شبكة خدمة البيانات (لو الجهاز شرحتين) الرجوع الي الضبط و اختيار استخدام البيانات تشغيل بينات الهاتف الرجوع الى الضبط و اختيار شبكات الجوال المحمول اسماء نقاط الوصول اسماء نقاط الوصول اسماء نقاط الوصول الختيار اضافة (+) اختيار الوضع الافتراضي mobinilweb اختيار الوضع الافتراضي mobinilweb الرجوع الى شبكات الهواتف المحمولة و اختيار نمط الشبكة الرجوع الى شبكات الهواتف المحمولة و اختيار نمط الشبكة و في حالة شكوى العميل من بطء في الخدمة اختار الجيل الثالث فقط و ده لو التغطية من الجيل الثالث متاحة.

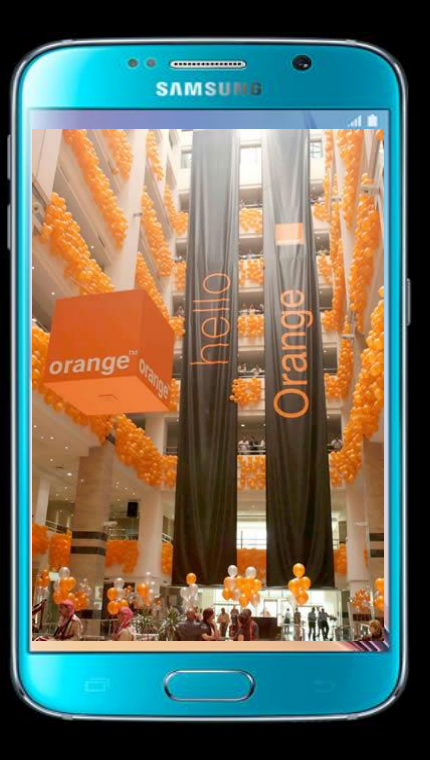